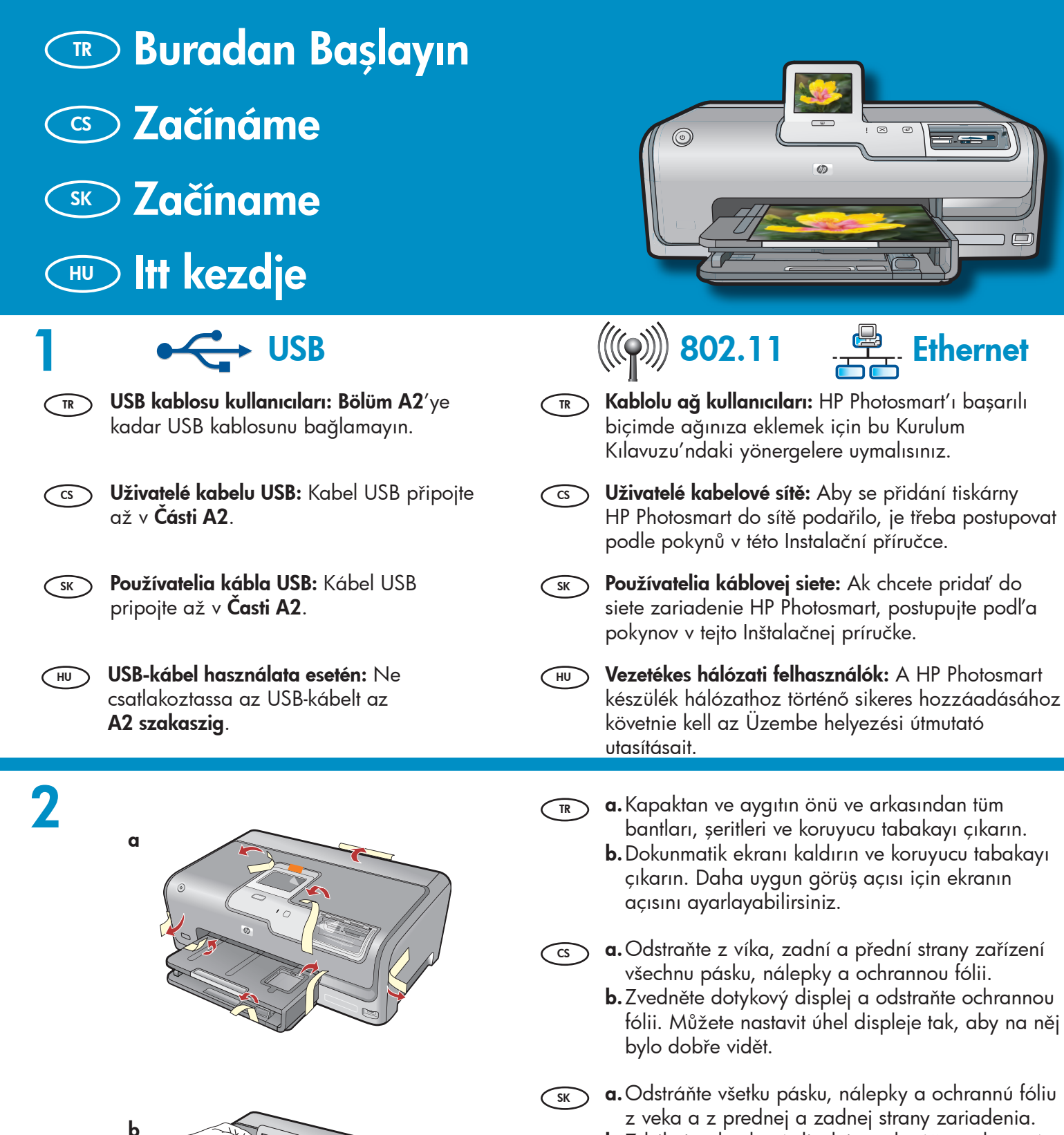

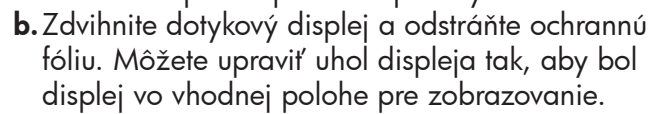

- **a.** Távolítson el minden szalagot, lapot és védőfóliát a fedélről és az eszköz elejéről, hátuljáról.
  - b. Emelje fel az érintőképernyős kijelzőt, s távolítsa el a védőfóliát. A kényelmes megtekintéshez beállíthatja a kijelző dőlésszögét.

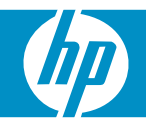

| Beac G | amant D7200 series | <ul> <li>Kutunun içindekileri doğrulayın. Paketinizin içinden<br/>çıkanlar değişiklik gösterebilir.</li> <li>*Mevcut olabilir</li> </ul> |
|--------|--------------------|----------------------------------------------------------------------------------------------------|
|        |                    | <ul> <li>Zkontrolujte obsah balení. Obsah balení se může<br/>lišit.</li> </ul>                                                           |
|        |                    | *Může být součástí balení                                                                                                    |
|        | SK                 | Skontrolujte obsah krabice. Obsah vášho balenia sa<br>môže líšiť.                                                                        |
| *      | *                  | *Môže byť súčasťou balenia                                                                                                    |
|        |                    | <ul> <li>Ellenőrizze a doboz tartalmát. A csomag tényleges<br/>tartalma ettől eltérhet.</li> </ul>                                       |
|        |                    | *Tartozék lehet                                                                                                    |

a. Güç kablosunu ve adaptörünü bağlayın. 4 TR b. HP Photosmart'ı açmak için 🕲 düğmesine basın. **NOT:** Kurulum işlemi sırasında ekrandaki yardımcı mesajlara ve animasyonlara dikkat edin. a. Připojte napájecí kabel a adaptér. CS b. Zapněte tiskárnu HP Photosmart stisknutím tlačítka ©. POZNÁMKA: V průběhu instalace se na displeji zobrazují užitečné zprávy a animace. a. Pripojte napájací kábel a adaptér. SK **b.** Stlačením tlačidla 🕲 zapnite zariadenie HP Photosmart. POZNÁMKA: Počas inštalácie sa na displeji zobrazujú užitočné správy a animácie. a. Csatlakoztassa a hálózati kábelt és az adaptert. (HU) **b.** A HP Photosmart bekapcsolásához nyomja meg a () gombot. **MEGJEGYZÉS:** Az üzembe helyezés alatt szenteljen figyelmet a kijelzőn megjelenő hasznos üzenetekre és animációkra.

- Aşağıdakilerden birini yapın:
  - Dili seçmenizi isteyen bir uyarı görüntülenirse, en fazla 25 dilden oluşan listeden dilinizi görüntülemek için oklara dokunun. İstediğiniz dile dokunduktan sonra onaylamak için **Yes**'e (Evet) dokunun. Ulkenizi/bölgenizi seçtikten sonra onaylamak için **Yes**'e (Evet) dokunun.
  - Mürekkep kartuşlarını takmanızı isteyen bir uyarı görüntülenirse, bu kılavuzda bir sonraki adıma geçin.

Postupujte jedním z následujících postupů: CS

- Pokud se zobrazí výzva k výběru jazyka, zobrazte stisknutím šipek požadovaný jazyk v seznamu až 25 jazyků. Stiskněte požadovaný jazyk a potvrď te ho stisknutím tlačítka **Yes** (Ano). Vyberte zemi/oblast a potvrd'te ji stisknutím tlačítka **Yes** (Ano).
- Pokud se zobrazí výzva k instalaci kazet s inkoustem, přejděte na další krok v této příručce.

Postupujte jedným z nasledujúcich postupov: SK )

- Ak sa zobrazí výzva na výber jazyka, dotykom tlačidiel so šípkami zobrazte v zozname až 25 jazykov požadovaný jazyk. Dotykom vyberte požadovaný jazyk a dotykom tlačidla Yes (Áno) výber potvrď te. Vyberte požadovanú oblasť alebo krajinu a dotykom tlačidla **Yes** (Åno) výber potvrď te.
- Ak sa zobrazí výzva na inštaláciu atramentových kaziet, prejdite na nasledujúci krok v tejto príručke.

Végezze el a következők valamelyikét:

- Ha felkérést kap a nyelv kiválasztására, a nyilak megérintésével megjelenítheti a legfeljebb 25 nyelvet tartalmazó listát. A nyelv megerősítéséhez érintse meg a **Yes** (lgen) pontot. Válasszon egy országot/térséget, majd a megerősítéséhez érintse meg a Yes (lgen) pontot.
- Ha felkérést kap a nyomtatópatronok behelyezésére, ugorjon ennek az útmutatónak a következő lépésére.

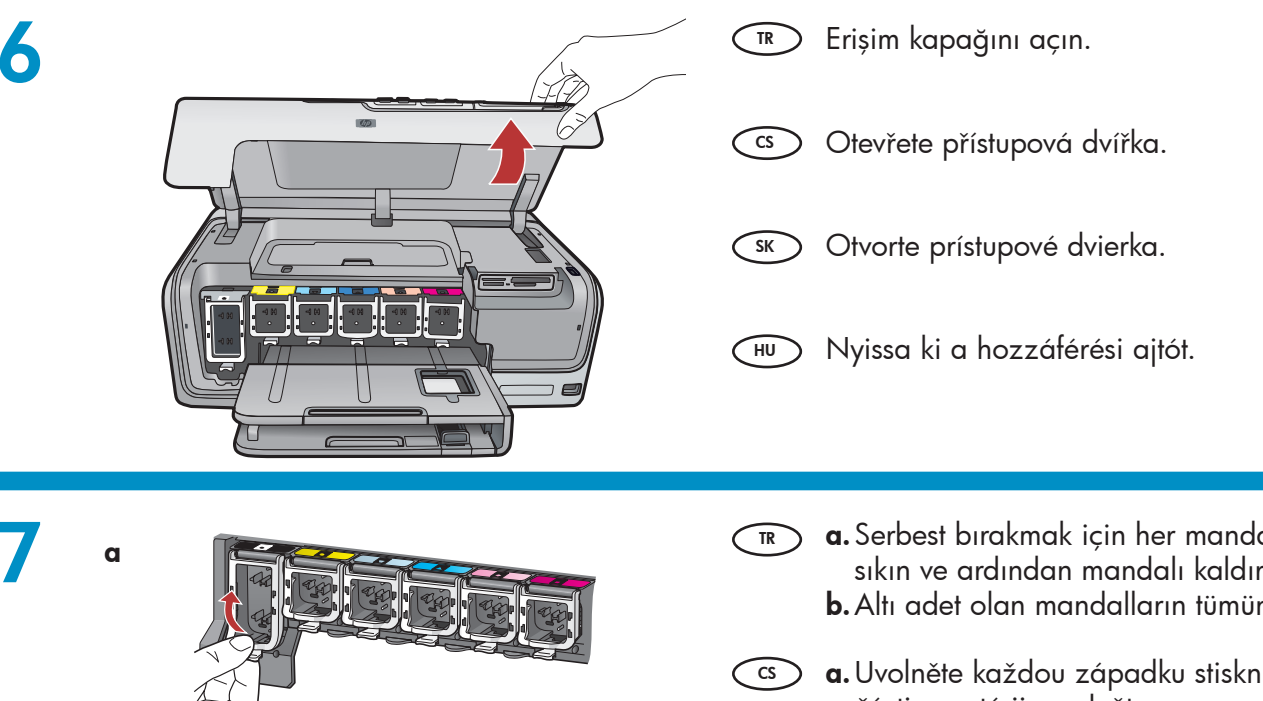

HU

b

**a.** Serbest bırakmak için her mandalın alt kısmını sıkın ve ardından mandalı kaldırın.

- **b.** Altı adet olan mandalların tümünü kaldırın.
- (cs) a. Uvolněte každou západku stisknutím její spodní části a poté ji zvedněte.
  - **b.** Zvedněte všech šest západek.

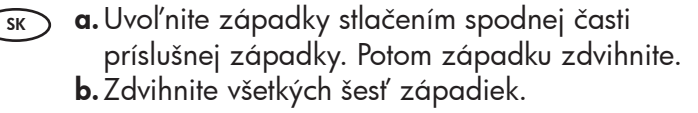

**a.** Nyomja a fülek alját a kioldásukhoz, majd emelje HU fel a füleket.

**b.** Emelje fel mind a hat fület.

b

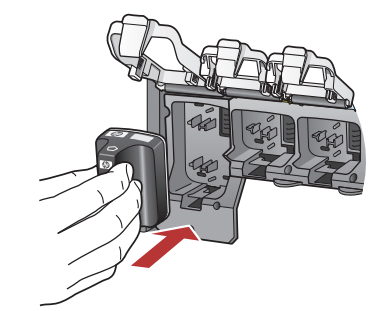

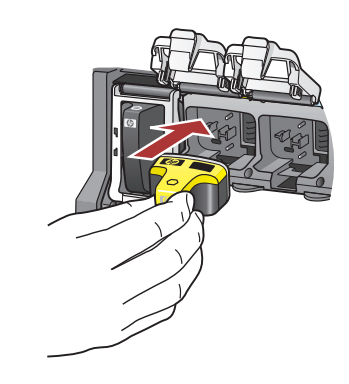

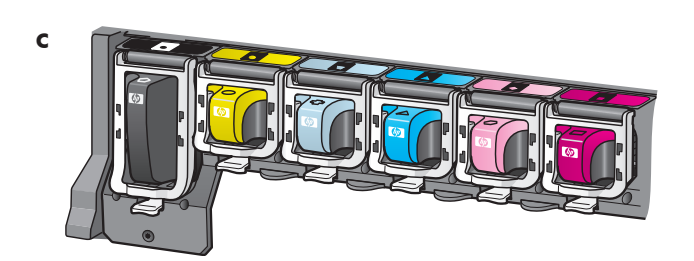

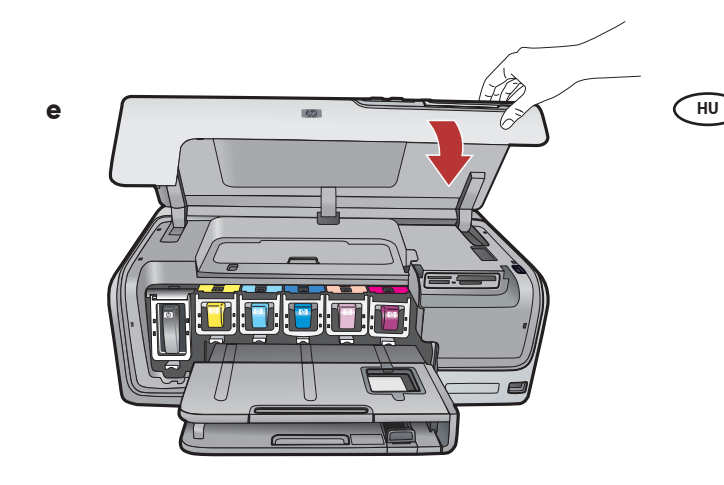

- 🔊 a. Mürekkep kartuşunun rengi ile desenini,
  - mandalların üzerindeki renk ve desenle eşleştirin.
  - b. Siyah mürekkep kartuşunu soldaki ilk yuvaya itin. Mandalı kapatın.
  - **c.** Bu işlemi her renkli mürekkep kartuşu için yineleyin.
  - **d.** Mandalların güvenli biçimde oturduğundan emin olun.

Not: Yalnızca yazıcıyla birlikte gelen mürekkep kartuşlarını kullanın. Bu kartuşlardaki mürekkep, ilk kurulumda yazıcı kafası mekanizmasındaki mürekkeple karışmak üzere özel olarak üretilmiştir.

- e. Erişim kapağını kapatın.
- a. Spárujte barvu a vzor na kazetě s inkoustem a barvou a vzor nad západkou.
  - b. Vložte do první přihrádky vlevo kazetu s černým inkoustem. Zavřete západku.
  - **c.** Opakujte postup pro všechny kazety s barevným inkoustem.
  - d. Dejte pozor, aby byly všechny západky zajištěné. Poznámka: Používejte pouze inkoustové kazety, které jsou součástí dodávky tiskárny. Inkoust v těchto kazetách má specifické vlastnosti, které zajistí, aby se při prvním použití smíchal s inkoustem v tiskové hlavě.
  - e. Zavřete přístupová dvířka.
  - a. Uistite sa, že sa farba a vzor na atramentovej kazete zhoduje s farbou a vzorom nad západkou.
    - **b.** Vložte čiernu atramentovú kazetu do prvej zásuvky na ľavej strane. Zatvorte príklopku.
    - **c.** Opakujte postup pre všetky farebné atramentové kazety.
    - d. Uistite sa, že sú všetky západky pevne zatvorené.
       Poznámka: UPoužívajte iba atramentové kazety, ktoré boli súčasťou balenia tlačiarne. Atrament v týchto kazetách je zvlášť navrhnutý tak,. aby sa zmiešal pri prvom nainštalovaní kaziet s atramentom v tlačovej hlave.
    - e. Zatvorte prístupové dvierka.
    - a. A tintapatronokon lévő színek és minták egyezzenek meg a fülek fölött lévő színekkel és mintákkal.
    - **b.**Nyomja be a fekete tintapatront balról az első rekeszbe. Hajtsa le a fület.
    - c. Ismételje meg ezt a többi színes tintapatronnal.
    - **d.** Ellenőrizze, hogy minden fül rendesen le van-e zárva.

**Megjegyzés:** Csak a nyomtatóval kapott tintapatronokat használja. Ezekben a patronokban lévő tinta speciálisan úgy van kifejlesztve, hogy első használatkor keveredjen a nyomtatófejben lévő tintával.

e. Zárja be a hozzáférési ajtót.

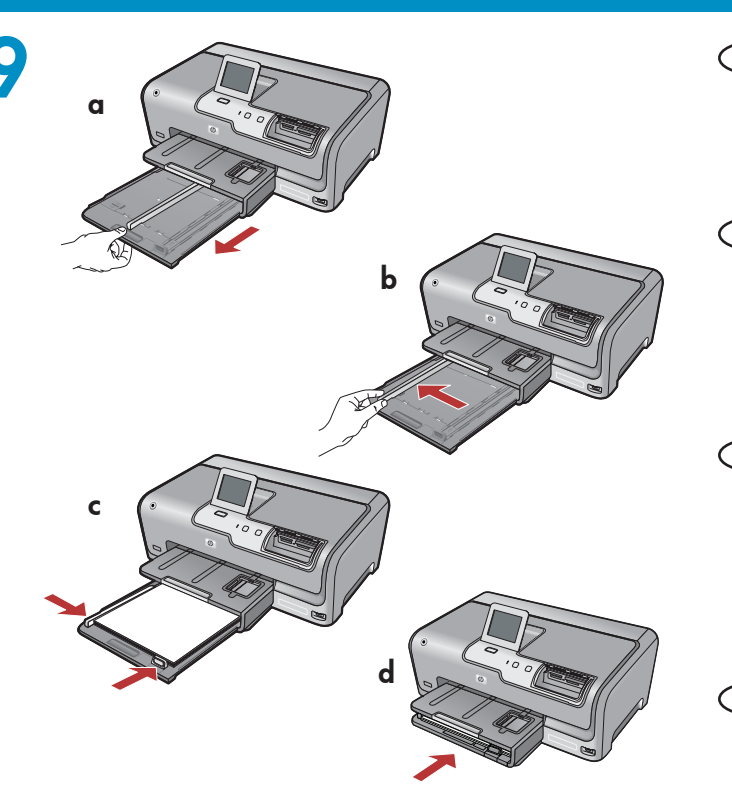

- **a.** Ana tepsiyi dışarı çekin.
  - **b.** Kağıt genişliği kılavuzunu sola kaydırın.
  - c. Ana tepsiye düz beyaz kağıt koyun.
  - d. Ana tepsiyi içeri itin ve OK'e (Tamam) dokunun.
- cs) **a.** Vytáhněte hlavní zásobník.
  - **b.** Odsuňte vodítko šířky papíru doleva.
  - c. Vložte do hlavního zásobníku běžný bílý papír.
  - **d.** Zasuňte hlavní zásobník dovnitř a stiskněte tlačítko **OK**.
  - **a.** Vytiahnite hlavný zásobník.
    - **b.**Odsuňte vodidlo šírky papiera doľava.
    - vložte do hlavného zásobníka obyčajný biely papier.
    - d. Zasuňte hlavný zásobník a dotknite sa tlačidla OK.

HU) **a.** Húzza ki a fő tálcát.

- **b.** Csúsztassa a papírszélesség-szabályzót balra.
- c. Tegyen sima fehér papírt a fő tálcába.
- **d.** Nyomja be a fő tálcát, s érintse meg az **OK** gombot.

d

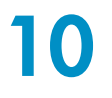

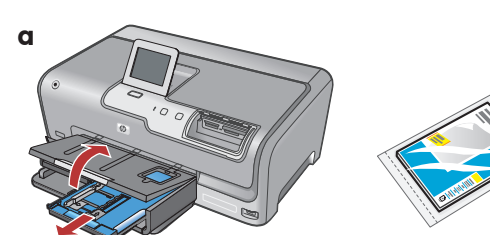

Fotoğraf kağıdınız varsa, yerleştirin. Fotoğraf kağıdınız yoksa, 11. adıma geçin.
 a. Fotoğraf tepsisi kapağını kaldırın.

b. Fotoğraf kağıdını, fotoğraf tepsisine parlak

- **b.** Fotograf kağıalılı, totograf tepsisine **parlak** yüzü aşağıya gelecek şekilde yerleştirin. Kağıt kılavuzlarını kaydırarak fotoğraf kağıdına yaslayın.
- c. Fotoğraf tepsisini içeri itin ve fotoğraf tepsisi kapağını kapatın.
- d. Tepsi uzantısını dışarıya çekin ve kağıt yakalayıcıyı yukarı kaldırın.
- Pokud máte fotografický papír, vložte ho nyní. Pokud fotografický papír nemáte, přejděte ke kroku 11.
  - a. Zvedněte víko zásobníku na fotografický papír.
  - b. Vložte fotografický papír do zásobníku na fotografický papír lesklou stranou dolů.
     Posuňte vodítka šířky a délky papíru tak, aby se dotýkaly papíru.
  - c. Zasuňte zásobník na fotografický papír dovnitř a sklopte jeho víko.
  - **d.** Vysuňte nástavec zásobníku a zvedněte úchyt na papír.

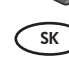

(HU)

b

- Ak máte k dispozícii fotografický papier, vložte ho teraz. Ak ho nemáte k dispozícii, pokračujte krokom 11.
- a.Zdvihnite veko zásobníka na fotografický papier.
- b. Vložte fotografický papier do zásobníka na fotografický papier lesklou stranou smerom dolu Prisuňte vodidlá papiera k fotografickému papieru.
- **c.** Zasuňte zásobník na fotografický papier a sklopte veko zásobníka na fotografický papier.
- **d.** Vytiahnite nástavec zásobníka a zdvihnite západku na papier.

Ha van fotópapírja, helyezze be azt most. Ha nincs fotópapírja, folytassa a 11. lépéssel.

- **a.** Emelje fel a fotótálca fedelét.
- b. A fotópapírt a fényes oldalával lefelé helyezze a fotótálcába. A papírszabályzókat csúsztassa a fotópapír széleihez.
- Nyomja be a fotótálcát, s engedje le a fotótálca fedelét.
- **d.** Húzza ki a tálca hosszabbítóját, s emelje fel a papírütközőt.

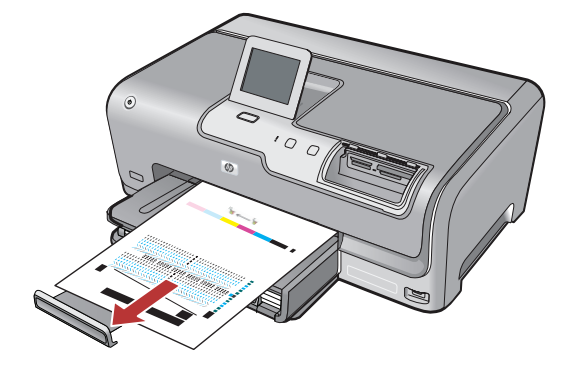

- a. İstenirse, tepsiye kağıt yükledikten sonra
   OK'e (Tamam) dokunun ve hizalama sayfası yazdırılırken birkaç dakika bekleyin.
   Hizalama işlemi yüksek baskı kalitesi sağlar.
  - b. Hizalama sayfası yazdırıldıktan sonra OK'e (Tamam) dokunun.
     Sayfa yazdırıldığında hizalama tamamlanmıştır.
- GS a. Pokud k tomu budete vyzváni, stiskněte tlačítko OK. Počkejte několik minut, až se vytiskne zarovnávací stránka.

Zarovnáním zajistíte vysokou kvalitu tisku.

**b.** Po vytisknutí zarovnávací stránky stiskněte tlačítko **OK**.

Po vytisknutí stránky je zarovnání dokončeno.

a. Po vložení papiera sa dotknite tlačidlo OK a niekoľko minút počkajte, kým sa vytlačí zarovnávacia stránka.

Proces zarovnávania zabezpečuje vysokú kvalitu tlače.

**b.** Po vytlačení zarovnávacej stránky sa dotknite tlačidla **OK**.

Zarovnanie je dokončené po vytlačení stránky.

HU a. Ha felkérést kap rá, érintse meg az OK gombot miután behelyezte a papírt a tálcába, majd várjon néhány percig, míg kinyomtatódik a patronigazítási lap.

Az igazítás folyamata biztosítja a kiváló minőségű nyomtatást.

b. Az igazítási lap kinyomtatása után érintse meg az
 OK gombot.

A lap kinyomtatás után az igazítás megtörtént.

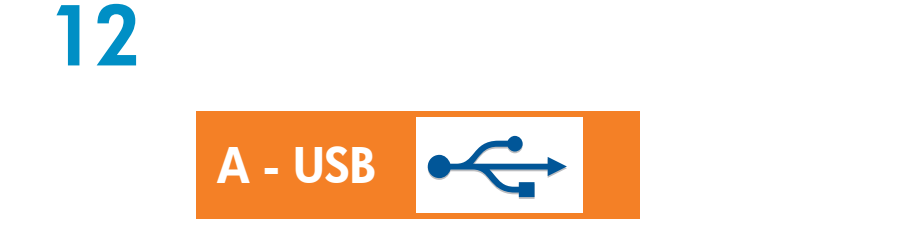

- Yalnızca BİR bağlantı türü seçin (A - USB veya B - Ethernet/Kablolu)
- Yalnızca **BİR** bağlantı türü seçin

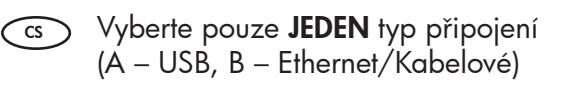

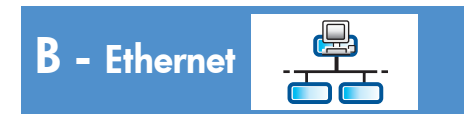

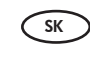

TR

SK)

Vyberte iba **JEDEN** typ pripojenia (A – kábel USB, B – sieť Ethernet/káblová sieť)

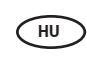

Csak **EGY** csatlakozási típust válasszon (A - USB vagy B - Ethernet/Vezetékes)

# 13

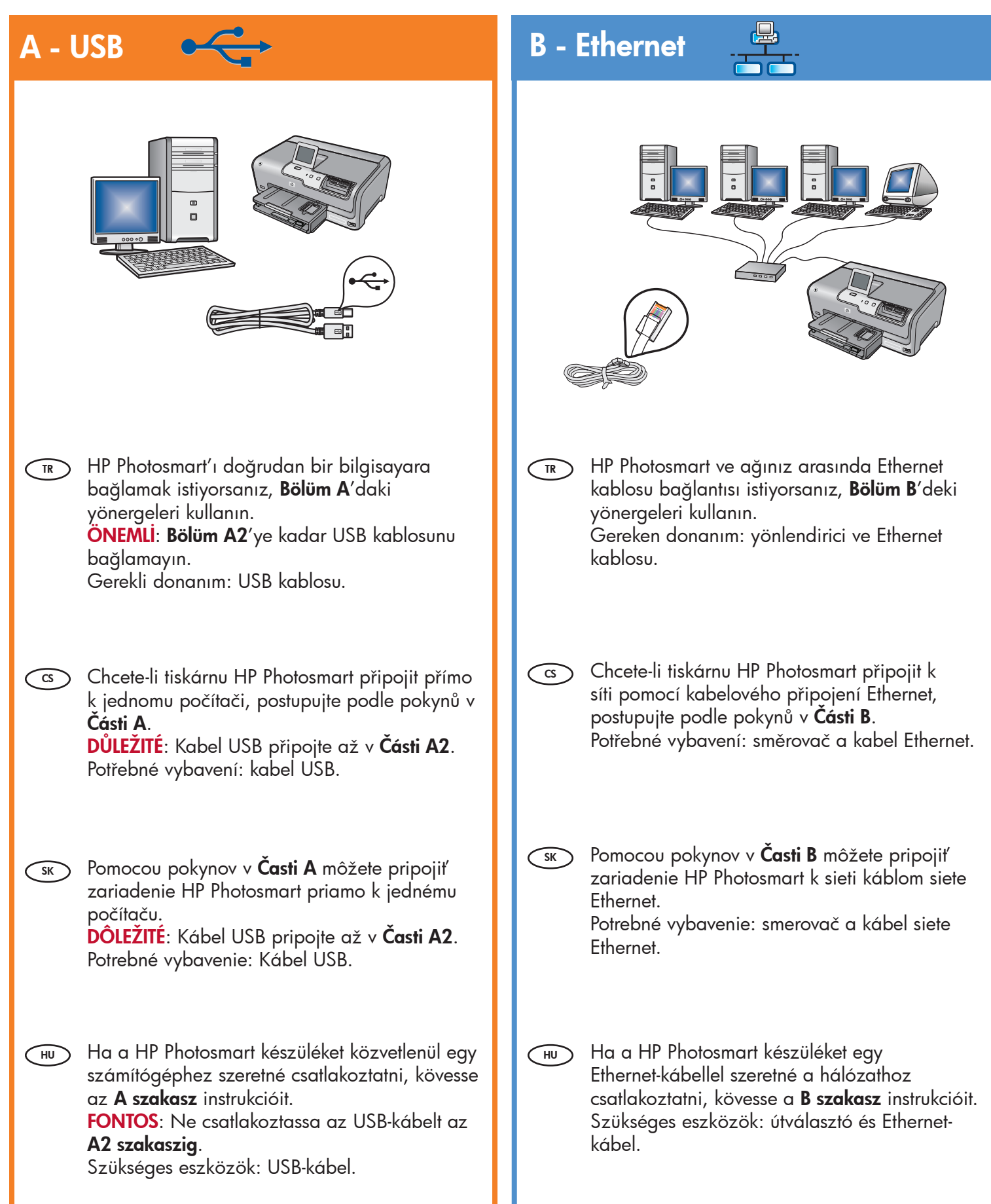

# A1 - USB 🚓

### Windows:

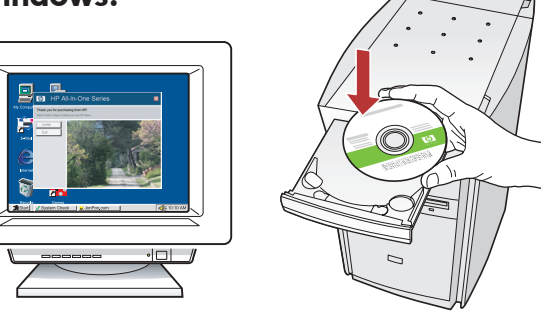

- a. Bilgisayarınızı açın, gerekiyorsa oturum açın ve sonra masaüstünün görünmesini bekleyin. Yeşil CD'yi yerleştirin ve ekrandaki yönergeleri izleyin. ÖNEMLİ: Başlangıç ekranı görüntülenmezse, Bilgisayarım'ı, ardından HP amblemli CD-ROM simgesini ve ardından setup.exe dosyasını çift tıklatın.
  - **b. Bölüm A2**'ye ilerleyin.
- a. Zapněte počítač, v případě potřeby se přihlaste, a počkejte na zobrazení plochy. Vložte zelený disk CD a postupujte podle pokynů na obrazovce.
   DŮLEŽITÉ: Pokud se nezobrazí úvodní okno, poklepejte na položku Tento počítač, na ikonu jednotky CD-ROM s logem HP a poté na soubor setup.exe.
  - b. Přejděte k části A2.

a. Zapnite počítač, prihláste sa (ak je to potrebné) a počkajte na zobrazenie pracovnej plochy. Vložte zelený disk CD a pokračujte podľa pokynov na obrazovke.
 DÔLEŽITÉ UPOZORNENIE: Ak sa nezobrazí obrazovka pri spustení, postupne kliknite dvakrát na ikonu My Computer (Tento počítač), ikonu CD-ROM s logom HP a položku setup.exe.

**b.** Pokračujte v časti A2.

 a. Kapcsolja be a számítógépet, ha kell jelentkezzen be, majd várjon az asztal megjelenésére. Helyezze be a zöld CD-t, majd kövesse a képernyőn megjelenő utasításokat.
 FONTOS: Ha nem jelenik meg a telepítő képernyő, kattintson duplán a Sajátgép pontra, a HP logóval jelölt CD-ROM ikonra, majd a setup.exe pontra.

**b.** Folytassa az **A2 szakasszal**.

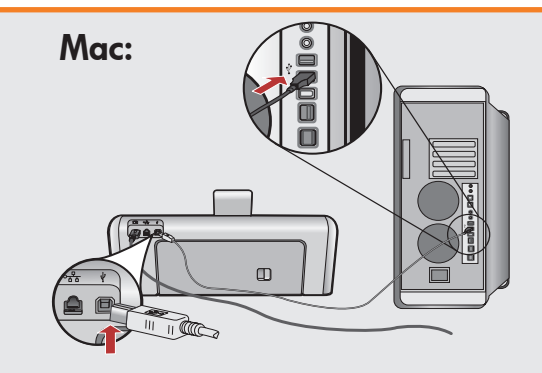

- **ÖNEMLİ:** Paketin içinde yoksa, USB kablosunu ayrıca satın alın.
  - a. USB kablosunu HP Photosmart'ın arkasındaki bağlantı noktasına ve ardından bilgisayarınızdaki herhangi bir USB bağlantı noktasına bağlayın.
  - **b. Bölüm A2**'ye ilerleyin.
- **DŮLEŽITÉ:** Pokud není kabel USB součástí balení, je nutné zakoupit ho samostatně.
  - a. Připojte kabel USB k portu na zadní straně tiskárny HP Photosmart a pak k libovolnému portu USB počítače.
  - **b.** Přejděte k části A2.
- SK DÔLEŽITÉ UPOZORNENIE: Ak nie je kábel USB súčasťou balenia, je potrebné zakúpiť ho samostatne.
  - a. Pripojte kábel USB k portu na zadnej strane zariadenia HP Photosmart a k ľubovoľnému portu USB v počítači.
  - **b.** Pokračujte v časti A2.
- **FONTOS:** Ha nem volt tartozék, akkor vásároljon egy USB-kábelt.
  - a. Csatlakoztassa az USB-kábelt a HP Photosmart készülék hátsó portjába, majd a számítógép bármely USB-portjába.
  - **b.** Folytassa az **A2 szakasszal**.

# 

### Windows:

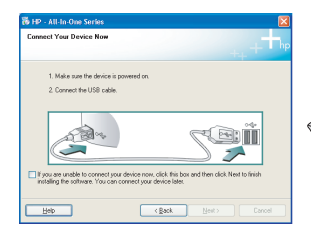

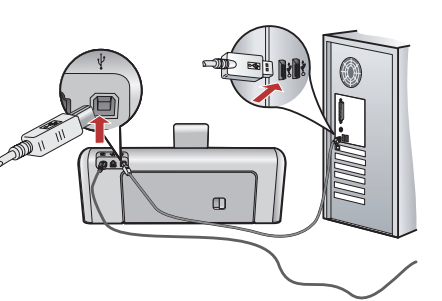

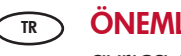

- ÖNEMLİ: Paketin içinde yoksa, USB kablosunu ayrıca satın alın.
- c. USB komut istemi göründükten sonra, USB kablosunu HP Photosmart'ın arkasındaki bağlantı noktasına ve ardından bilgisayarınızdaki herhangi bir USB bağlantı noktasına bağlayın.
- **d.** Yazılım yüklemesini tamamlamak için ekrandaki yönergeleri izleyin.
- e. HP Photosmart'ınızı keşfetmek için 13. sayfaya gidin.

### DŮLEŽITÉ: Pokud není kabel USB součástí balení, je nutné zakoupit ho samostatně.

- c. Až se zobrazí výzva, připojte kabel USB k portu na zadní straně tiskárny HP Photosmart a pak k libovolnému portu USB počítače.
- **d.** Instalaci softwaru dokončete podle pokynů na obrazovce.
- e. Chcete-li se svojí tiskárnou HP Photosmart seznámit, přejděte na stránku 13.

### DÔLEŽITÉ UPOZORNENIE: Ak nie je kábel USB súčasťou balenia, je potrebné zakúpiť ho samostatne.

- c. Po zobrazení výzvy na pripojenie kábla USB pripojte kábel USB k portu na zadnej strane zariadenia HP Photosmart a k ľubovoľnému portu USB v počítači.
- **d.** Dokončite inštaláciu softvéru podľa pokynov na obrazovke.
- e. Pomocou informácií na stránke 13 sa môžete zoznámiť so zariadením HP Photosmart.

### FONTOS: Ha nem volt tartozék, akkor vásároljon egy USB-kábelt.

- c. Az USB-prompt megjelenése után csatlakoztassa az USB-kábelt a HP Photosmart készülék hátsó portjába, majd a számítógép bármely USBportjába.
- **d.** A szoftvertelepítés befejezéséhez kövesse a képernyőn megjelenő utasításokat.
- A HP Photosmart készülék felfedezéséhez lapozzon a 13. oldalra.

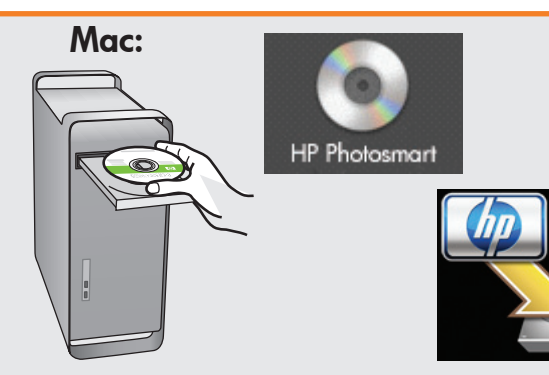

- **c. Yeşil** CD'yi yerleştirin.
  - **d.** Masaüstündeki HP Photosmart CD simgesini çift tıklatın.
  - **e. HP Photosmart Installer** simgesini çift tıklatın. Ekrandaki yönergeleri izleyin.
  - f. Setup Assistant (Kurulum Yardımcısı) ekranını tamamlayın.
  - **g.** HP Photosmart'ınızı keşfetmek için 13. sayfaya gidin.
- s c. Vložte do počítače zelený disk CD.
  - **d.** Poklepejte na ikonu disku CD HP Photosmart na pracovní ploše.
  - e. Poklepejte na ikonu HP Photosmart Installer. Postupujte podle pokynů na obrazovce.
  - f. Vyplňte údaje do polí v obrazovce Setup Assistant (Asistent instalace).
  - g. Chcete-li se svojí tiskárnou HP Photosmart seznámit, přejděte na stránku 13.
- sr c. Vložte do počítača **zelený** disk CD.
  - **d.** Dvakrát kliknite na ikonu disku CD so softvérom HP Photosmart na pracovnej ploche.
  - e. Dvakrát kliknite na ikonu HP Photosmart Installer. Postupujte podľa pokynov na obrazovke.
  - f. Vyplňte obrazovku **Setup Assistant** (Asistent inštalácie).
  - **g.** Pomocou informácií na stránke 13 sa môžete zoznámiť so zariadením HP Photosmart.
- (HU) **c.** Helyezze be a **zöld** CD-t.
  - **d.** Az asztalon kattintson duplán a HP Photosmart CD ikonra.
  - e. Kattintson duplán a HP Photosmart Installer ikonra. Kövesse a képernyőn megjelenő utasításokat.
  - f. Hajtsa végre a Setup Assistant (Telepítő segéd) képernyő utasításait.
  - **g.** A HP Photosmart készülék felfedezéséhez lapozzon a 13. oldalra.

# B1 - Ethernet

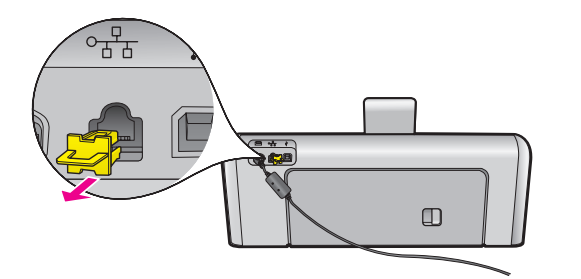

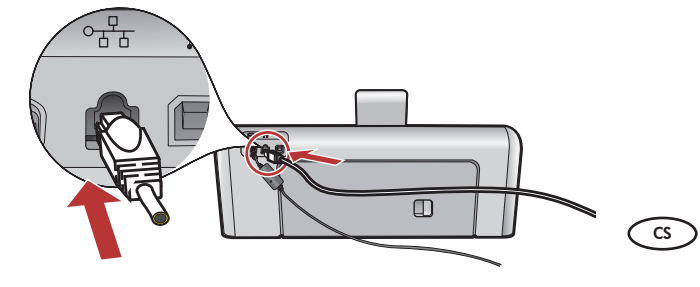

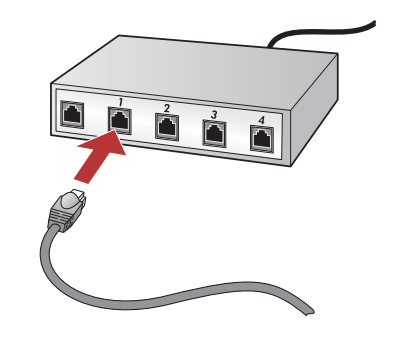

- HU **a.** Vegye elő az Ethernet-kábelt.
  - **b.** A készülék hátoldalából húzza ki a sárga színű dugót.
  - c. Csatlakoztassa az Ethernet-kábelt a készülék hátoldalán lévő Ethernet-portba.
  - d. Csatlakoztassa az Ethernet-kábel másik végét az útválasztóhoz (nem az Internet porthoz).
  - A szoftver telepítéséhez lépjen ezen Üzembe helyezési útmutató
     B2 szakaszához.

Önemli: Bilgisayarınız ve HP Photosmart aynı etkin, çalışan ağ üzerinde olmalıdır.

DSL veya kablo modem kullanıyorsanız, HP Photosmart'ın Ethernet kablosunu kablo modeme bağlamadığınızdan emin olun. Bu kabloyu yalnızca yönlendiriciye bağlayın.

Důležité: Počítač a tiskárna HP Photosmart musí být ve stejné aktivní a funkční síti.

Pokud používáte modem DSL nebo kabelový modem, dejte pozor, abyste kabel Ethernet od tiskárny HP Photosmart nepřipojili ke kabelovému modemu. Připojte ho pouze ke směrovači.

- (TR) **a.** Ethernet kablonuzu bulun.
  - **b.** Aygıtın arkasındaki sarı fişi çıkarın.
  - c. Ethernet kablosunun bir ucunu aygıtın arkasındaki Ethernet bağlantı noktasına takın.
  - **d.** Ethernet kablosunun diğer ucunu yönlendiriciye takın (Internet bağlantı noktasına takmayın).
  - e. Yazılımınızı yüklemek için bu Kurulum Kılavuzu'ndaki Bölüm B2'ye gidin.
  - a. Najděte kabel Ethernet.
  - **b.** Vyjměte ze zadní strany zařízení žlutou ucpávku.
  - Jeden konec kabelu Ethernet připojte k portu Ethernet na zadní straně zařízení.
  - **d.** Druhý konec kabelu Ethernet připojte ke směrovači (ne do portu pro Internet).
  - e. Přejděte do části B2 této Instalační příručky, kde naleznete informace o instalaci softwaru.
- sκ a. Nájdite kábel siete Ethernet.
  - **b.** Vyberte žltý zámok zo zadnej časti zariadenia.
  - c. Pripojte jeden koniec kábla siete Ethernet do portu siete Ethernet v zadnej časti zariadenia.
  - d. Zapojte druhý koniec kábla siete Ethernet do smerovača (nie do portu siete Internet).
  - e. Ak chcete nainštalovať softvér, prejdite do časti B2 tejto Inštalačnej príručky.

Dôležité upozornenie: Váš počítač a zariadenie HP Photosmart sa musia nachádzať v rovnakej aktívnej a funkčnej sieti.

Ak používate pripojenie DSL alebo káblový modem, uistite sa, že ste nepripojili kábel siete Ethernet zariadenia HP Photosmart ku káblovému modemu. Pripojte ho iba k smerovaču.

Fontos: A számítógépének és a HP Photosmart készülékének ugyanazon az aktív, működő hálózaton kell lennie. Ha DSL- vagy kábelmodemet használ, ne csatlakoztassa a HP Photosmart készülékből jövő Ethernet-kábelt a kábelmodembe. Csak az útválasztóhoz csatlakoztassa.

# B2 - Ethernet 🚽

### Windows:

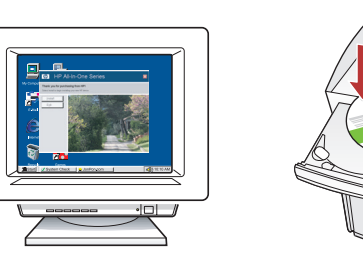

- a. Bilgisayarınızı açın, gerekiyorsa oturum açın ve sonra masaüstünün görünmesini bekleyin.
  - b. Yeşil CD'yi yerleştirin ve yazılımı yüklemek için ekrandaki yönergeleri izleyin.
    ÖNEMLİ: Başlangıç ekranı görüntülenmezse, Bilgisayarım'ı, ardından HP amblemli CD-ROM simgesini ve ardından setup.exe dosyasını çift tıklatın.
  - **c. Connection Type** (Bağlantı Türü) ekranında, **through the network** (ağ üzerinden) seçeneğini belirlediğinizden emin olun.

#### a. Zapněte počítač, v případě potřeby se přihlaste, a počkejte na zobrazení plochy.

**b.** Vložte **zelený** disk CD a nainstalujte software podle pokynů na obrazovce.

DÚLEŽITĚ: Pokud se nezobrazí úvodní okno, poklepejte na položku **Tento počítač**, na ikonu jednotky **CD-ROM** s logem HP a poté na soubor **setup.exe**.

- c. V dialogovém okně Typ připojením zkontrolujte, zda jste vybrali možnost prostřednictvím sítě.
- sk a. Zapnite počítač, prihláste sa (ak je to potrebné) a počkajte na zobrazenie pracovnej plochy.
  - b. Ak chcete nainštalovať softvér, vložte zelený disk CD a pokračujte podľa pokynov na obrazovke.
     DÔLEŽITÉ UPOZORNENIE: Ak sa nezobrazí obrazovka pri spustení, postupne kliknite dvakrát na ikonu My Computer (Tento počítač), ikonu CD-ROM s logom HP a položku setup.exe.
  - c. V obrazovke Connection Type (Typ pripojenia) vyberte položku through the network (prostredníctvom siete).
- HU **a.** Kapcsolja be a számítógépet, ha kell jelentkezzen be, majd várjon az asztal megjelenésére.
  - b. Helyezze be a zöld CD-t, majd a szoftver telepítéséhez kövesse a képernyőn megjelenő utasításokat.

FONTOS: Ha nem jelenik meg a telepítő képernyő, kattintson duplán a **Sajátgép** pontra, a HP logóval jelölt **CD-ROM** ikonra, majd a setup.exe pontra.

c. A Kapcsolat típusa képernyőn válassza a hálózaton keresztül lehetőséget.

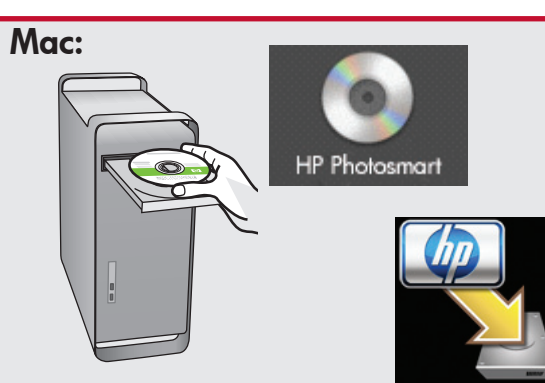

- **a.** Bilgisayarınızı açın, gerekiyorsa oturum açın ve sonra masaüstünün görünmesini bekleyin.
  - **b. Yeşil** CD'yi yerleştirin.
  - c. Masaüstündeki HP Photosmart CD simgesini çift tıklatın.
  - **d. HP Photosmart Installer** simgesini çift tıklatın. Ekrandaki yönergeleri izleyin.
  - e. Setup Assistant (Kurulum Yardımcısı) ekranını tamamlayın.
- cs a. Zapněte počítač, v případě potřeby se přihlaste, a počkejte na zobrazení plochy.
  - **b.** Vložte do počítače **zelený** disk CD.
  - c. Poklepejte na ikonu disku CD HP Photosmart na pracovní ploše.
  - **d.** Poklepejte na ikonu **HP Photosmart Installer**. Postupujte podle pokynů na obrazovce.
  - e. Vyplňte údaje do polí v obrazovce
     Setup Assistant (Asistent instalace).
  - sko a. Zapnite počítač, prihláste sa (ak je to potrebné) a počkajte na zobrazenie pracovnej plochy.
    - **b.** Vložte do počítača **zelený** disk CD.
    - c. Dvakrát kliknite na ikonu disku CD so softvérom HP Photosmart na pracovnej ploche.
    - **d.** Dvakrát kliknite na ikonu **HP Photosmart Installer**. Postupujte podľa pokynov na obrazovke.
    - e. Vyplňte obrazovku Setup Assistant (Asistent inštalácie).
- (HU) **a.** Kapcsolja be a számítógépet, ha kell jelentkezzen be, majd várjon az asztal megjelenésére.
  - **b.** Helyezze be a **zöld** CD-t.
  - c. Az asztalon kattintson duplán a HP Photosmart CD ikonra.
  - d. Kattintson duplán a HP Photosmart Installer ikonra. Kövesse a képernyőn megjelenő utasításokat.
  - e. Hajtsa végre a Setup Assistant (Telepítő segéd) képernyő utasításait.

# B3 - Ethernet

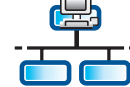

SK

HU

### Windows:

- d. Güvenlik duvarı yazılımınız HP yazılımının ağa erişmeyi denediğini belirterek sizi uyarabilir. Erişime "her zaman" izin verilmesi için yanıt vermelisiniz. Ardından HP yazılımını yüklemeye devam edin.
   Not: Virüsten koruma ve casus yazılım önleyici uygulamaları, yazılım yüklemelerini engelleyebilir ve devre dışı bırakılmaları gerekebilir. Yükleme işleminin ardından bu uygulamaları tekrar etkinleştirmeyi unutmayın.
- d. Software brány firewall může zobrazit výzvy s oznámením, že se software společnosti HP pokouší přistupovat k síti. Měli byste odpovědět tak, aby byl přístup vždy povolen. Poté v instalaci softwaru společnosti HP pokračujte.

**Poznámka:** Instalace softwaru může být blokována antivirovými a antispywarovými programy a může být potřeba je zakázat. Po instalaci je nezapomeňte znovu zapnout.

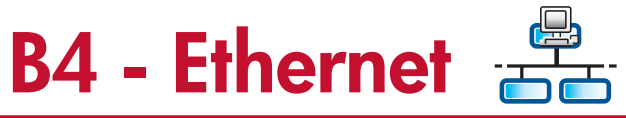

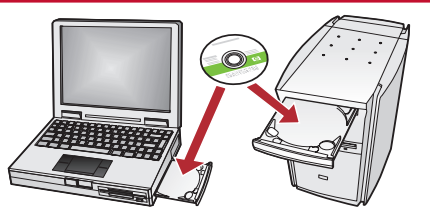

Ağınızda başka bilgisayarlar varsa, HP Photosmart yazılımını tüm bilgisayarlara yükleyin.

> Ekrandaki yönergeleri izleyin. Ağ ve HP Photosmart arasındaki (bilgisayarınızla ağ arasında değil) bağlantı türlerini seçtiğinizden emin olun.

CS Pokud máte v síti další počítače, nainstalujte software HP Photosmart do všech počítačů. Postupujte podle pokynů na obrazovce. Dbejte na to, abyste vybrali typ připojení mezi sítí a tiskárnou HP Photosmart (nikoli mezi počítačem a sítí). d. Váš softvér brány firewall môže zobraziť hlásenie s varovaním, že sa softvér zariadenia HP pokúša získať prístup na sieť. Ak sa toto varovanie zobrazí, vyberte možnosť, ktorou povolíte softvéru HP trvalý prístup na sieť. Potom pokračujte v inštalácii.

**Poznámka:** Antivírusové aplikácie a aplikácie proti škodlivému softvéru môžu blokovať inštaláciu softvéru zariadenia a možno bude nutné, aby ste ich vypli. Nezabudnite ich po dokončení inštalácie znova zapnúť.

d. A tűzfal szoftver figyelmeztetést küldhet, hogy a HP szoftver megpróbálta elérni a hálózatot. Úgy kell válaszolnia, hogy a hozzáférés "mindig" engedélyezett legyen. Ezután folytassa a HP szoftver telepítését.

**Megjegyzés:** A vírusok és kémprogramok elleni alkalmazások blokkolhatják a szoftver telepítését, s esetleg szükség lehet azok letiltására. Ne felejtse el visszakapcsolni őket a szoftver telepítése után.

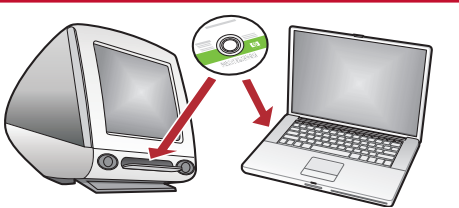

- Ak sa v sieti nachádzajú d'alšie počítače, nainštalujte softvér zariadenia HP Photosmart na všetkých počítačoch. Postupujte podľa pokynov na obrazovke. Uistite sa, že ste vybrali typ pripojenia medzi sieťou a zariadením HP Photosmart (nie medzi počítačom a sieťou).
- HU Ha a hálózaton más számítógépek is vannak, telepítse a HP Photosmart szoftvert minden számítógépre. Kövesse a képernyőn megjelenő utasításokat. Ügyeljen arra, hogy a hálózat és a HP Photosmart készülék közötti kapcsolat típusát adja meg (ne a számítógép hálózati csatlakozásának típusát).

| TR         | Ozellikleri keşfedin                                                                                                    | SK | Zoznámenie s funkciami                                                                                                    |
|------------|----------------------------------------------------------------------------------------------------|----|----------------------------------------------------------------------------------------------------|
| <b>C</b> 5 | Seznámení s funkcemi                                                                                                    | HU | A funkciók megismerése                                                                                                    |
| TR         | HP Photosmart yazılım programı artık<br>bilgisayarınıza yüklendiğine göre,<br>HP Photosmart'daki özelliklerden birini<br>deneyebilirsiniz. | SK | Po inštalácii softvérového programu HP Photosmart<br>do počítača môžete vyskúšať jednu z funkcií<br>zariadenia HP Photosmart.                                                                                                |
| 3          | Nyní, když je v počítači instalován software<br>HP Photosmart, můžete vyzkoušet jednu z<br>funkcí tiskárny HP Photosmart.                  | H  | Most, hogy a HP Photosmart szoftver telepítve van<br>a számítógépre, kipróbálhatja a HP Photosmart<br>valamely funkcióját.                                                                                                   |
| TR         | 10 x 15 cm boyutunda bir                                                                                                    | SK | Tlač fotografií s veľkosťou                                                                                                    |
|            | fotoğraf bastırın.<br>Tiala fata genefic A az ( marlas                                                                                     |    | 10 x 15 cm (4 x 6 palca)                                                                                                    |
|            | lisk totografie 4 x o palcu                                                                                                    | HU | 10 x 15 cm-es tenykep nyomtatasa                                                                                                    |
|            |                                                                                                    | TR | <ul> <li>a. Henüz yapmadıysanız, fotoğraf tepsisine fotoğraf kağıdı yerleştirin.</li> <li>b. Kameranızın bellek kartını uygun bellek kartı yuvasına takın.</li> </ul>                                                        |
|            |                                                                                                    |    | <ul> <li><b>a.</b> Pokud jste tak ještě neučinili, vložte fotografický papír do zásobníku na fotografický papír.</li> <li><b>b.</b> Vložte paměťovou kartu z fotoaparátu do příslušného slotu pro paměťové karty.</li> </ul> |
|            |                                                                                                    | SK | <ul> <li><b>a.</b> Ak ste ešte nevložili fotografický papier, vložte ho do zásobníka na fotografický papier.</li> <li><b>b.</b> Vložte pamäťovú kartu z fotoaparátu do príslušnej zásuvky pre pamäťové karty.</li> </ul>     |
|            |                                                                                                    | HU | <ul> <li>a. Ha eddig még nem tette meg, helyezzen<br/>fotópapírt a fotótálcába.</li> <li>b. A fényképezőgépéből helyezze be a<br/>memóriakártyát a megfelelő<br/>memóriakártya-helybe.</li> </ul>                            |

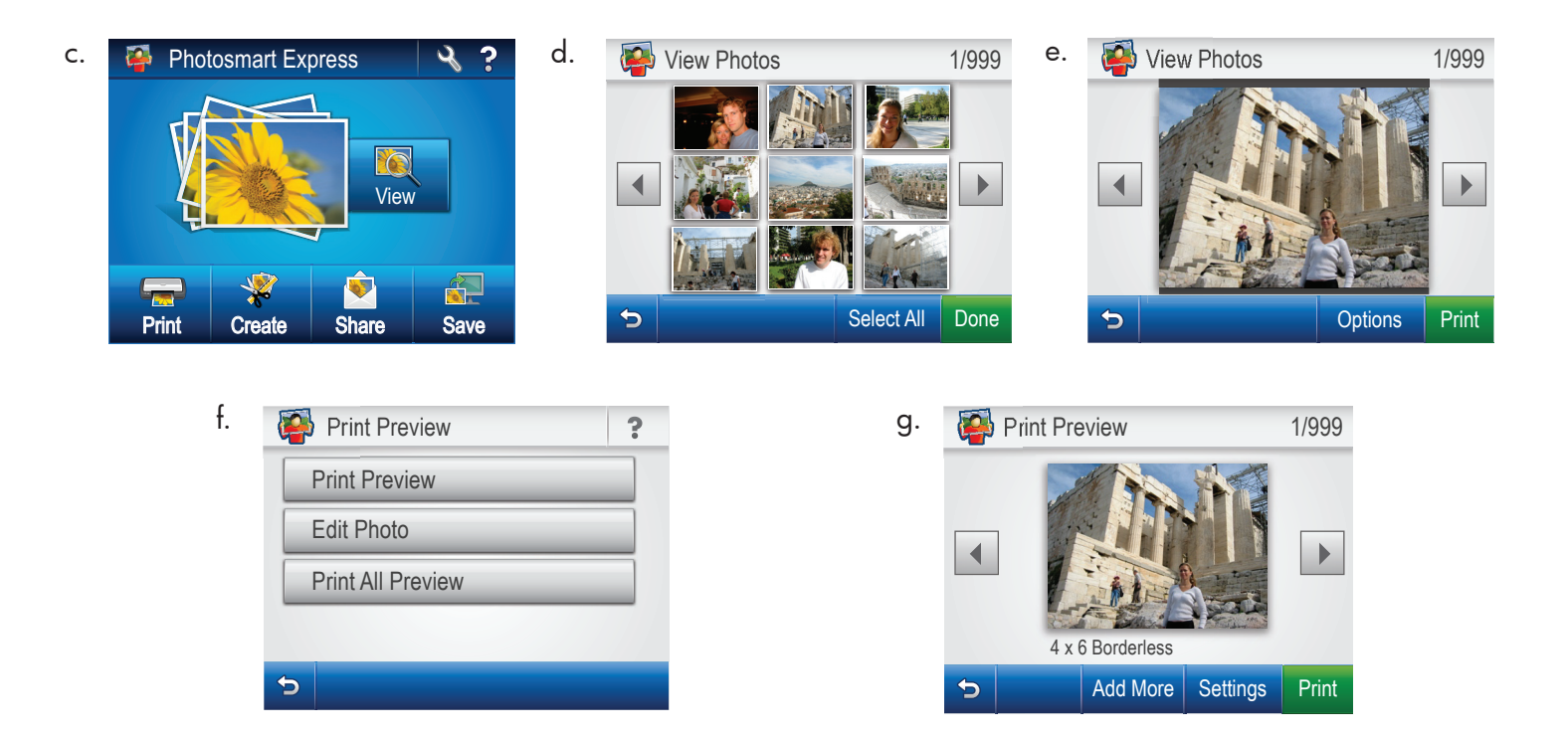

- c. Renkli grafik ekranda Photosmart Express menüsü görüntülendiğinde, View (Görüntüle) seçeneğine dokunun.
  - d. Fotoğraflarınızın küçük resimleri arasında ilerlemek için ∢ veya ► düğmesine dokunun.
  - e. Görmek istediğiniz fotoğrafın küçük resmi görüntülendiğinde, buna dokunun.
  - f. Ekranda fotoğraf görüntülendiğinde, görüntüye tekrar dokunun. Print Preview (Baskı Önizleme) ekranı görüntülenir.
  - **g. Print Preview** (Baskı Önizleme) seçeneğine dokunun.
  - **h.** Fotoğrafı bastırmak için **Print** (Yazdır) seçeneğine dokunun.
- cs c. Až se na barevném grafickém displeji zobrazí nabídka programu Photosmart Express, stiskněte tlačítko View (Zobrazit).
  - d. Stisknutím tlačítka ◀ nebo ► procházejte miniatury fotografií.
  - e. Až se zobrazí miniatura fotografie, kterou chcete zobrazit, klepněte na ni.
  - f. Až se fotografie zobrazí na displeji, klepněte na obrázek znovu. Zobrazí se obrazovka Print Preview (Náhled).
  - g. Klepněte na tlačítko Print Preview (Náhled).
  - h. Chcete-li fotografii vytisknout, klepněte na tlačítko Print (Tisk).

- SK c. Ked' sa na farebnom grafickom displeji zobrazí ponuka programu Photosmart Express, dotknite sa tlačidla View (Zobraziť).
  - d. Dotykom tlačidiel ◄ a ► môžete prechádzať medzi náhľadmi fotografií.
  - Keď sa zobrazí náhľad požadovanej fotografie, dotykom ho vyberte.
  - f. Keď sa fotografia zobrazí na displeji, dotknite sa jej. Zobrazí sa obrazovka Print Preview (Náhľad tlače).
  - g. Dotknite sa položky Print Preview (Náhľad tlače).
  - h. Fotografiu vytlačíte dotykom tlačidla Print (Tlač).
- c. Amint a színes grafikus kijelzőn megjelenik a Photosmart Express menü, érintse meg a View (Nézet) pontot.
  - d. A fotók indexképeinek gördítéséhez érintse meg a
    ✓ vagy a ▶ gombot.
  - e. Ha megjelenik a megtekinteni kívánt fotó indexképe, érintse meg azt.
  - f. Érintse meg ismét a fotót, amint az megjelenik a kijelzőn. Megjelenik a Print Preview (Nyomtatási előnézet) képernyő.
  - g. Érintse meg a Print Preview (Nyomtatási előnézet) pontot.
  - h. A fotó kinyomtatásához érintse meg a Print (Nyomtatás) pontot.

**USB Sorunlarını Giderme** 

Řešení potíží s připojením USB

- Riešenie problémov s káblom USB
- USB hibaelhárítás

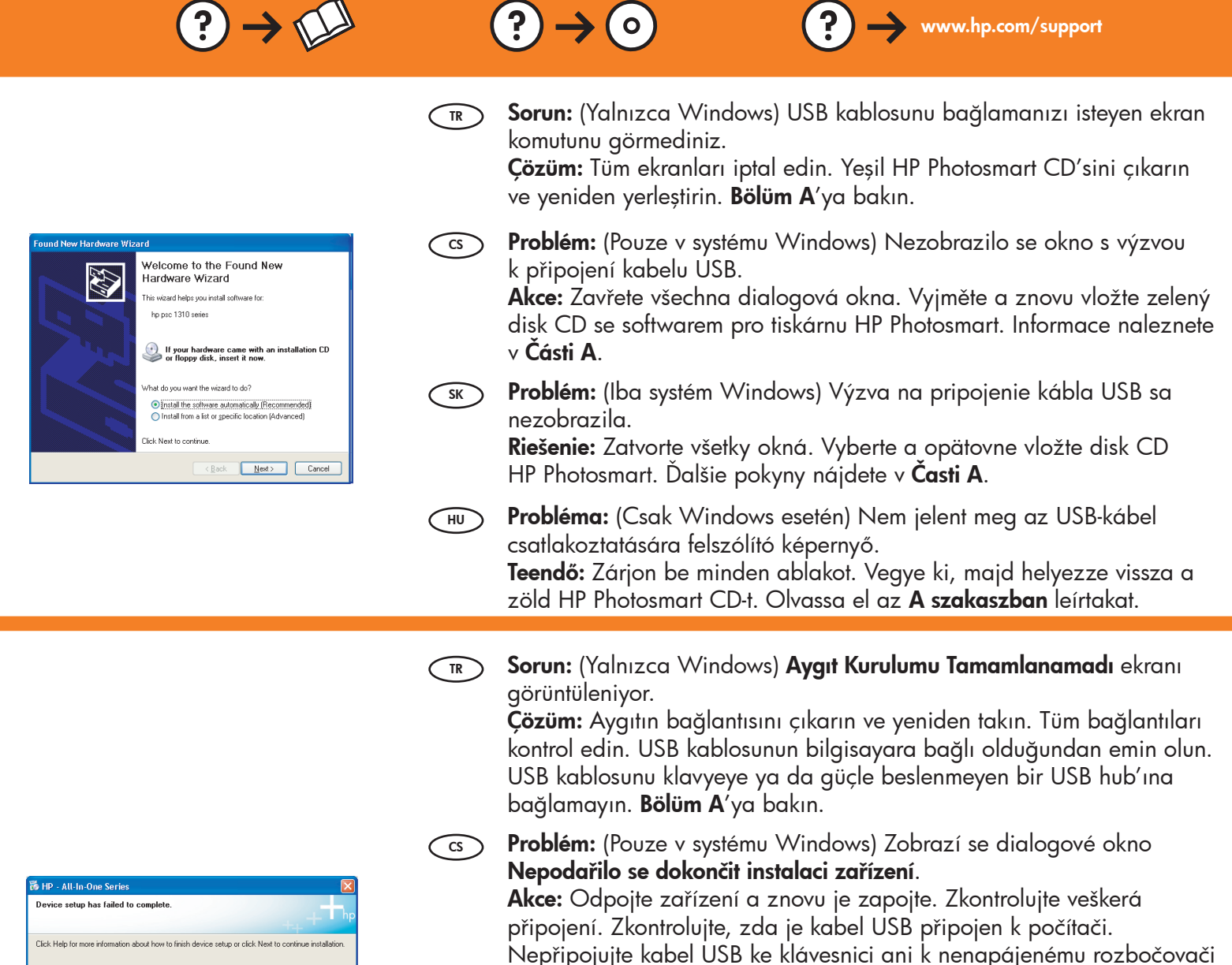

Click Help for more information about how to finish device setup or click. Next to continue installation.

**Problém:** (Iba systém Windows) Zobrazila sa obrazovka Device Setup Has Failed To Complete (Nastavenie zariadenia zlyhalo). Riešenie: Zariadenie odpojte a opätovne ho pripojte. Skontrolujte všetky pripojenia. Skontrolujte, či je do počítača pripojený kábel USB. Kábel USB nepripájajte ku klávesnici ani k nenapájanému

rozbočovaču USB. Ďalšie pokyny nájdete v Časti A.

USB. Informace naleznete v Části A.

HU Probléma: (Csak Windows esetén) Megjelenik Az eszköz beállítása nem sikerült képernyő.

**Teendő:** Húzza ki, majd csatlakoztassa újra a készülék hálózati kábelét. Ellenőrizzen minden csatlakozást. Győződjön meg róla, hogy az USB-kábel a számítógéphez csatlakozik. Ne csatlakoztassa az USB-kábelt a billentyűzethez vagy árammal nem táplált USB-hubhoz. Olvassa el az **A szakaszban** leírtakat.

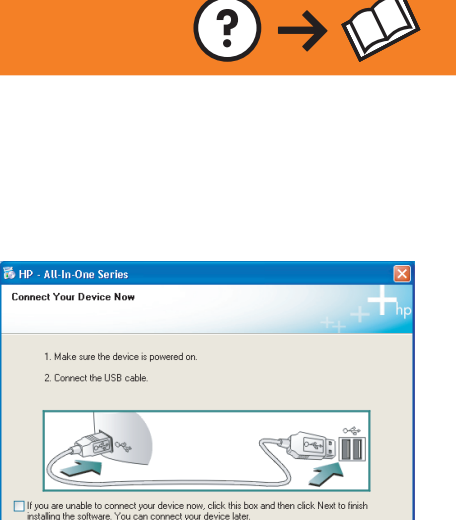

< Back

Help

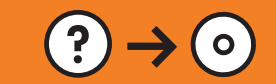

Sorun: (Windows) Microsoft Donanım Ekle ekranı görüntüleniyor. Çözüm: Tüm ekranları iptal edin. USB kablosunu çıkarın, sonra yeşil HP Photosmart CD'sini yerleştirin. Bölüm A'ya bakın.

CS Problém: (Pouze v systému Windows) Zobrazí se dialogové okno Přidat hardware.

**Akce:** Zavřete všechna dialogová okna. Odpojte kabel USB a vložte zelený disk CD se softwarem pro tiskárnu HP Photosmart. Informace naleznete v **Části A**.

**Problém:** (Systém Windows) Zobrazila sa obrazovka spoločnosti Microsoft Add Hardware (Pridať hardvér). **Riešenie:** Zatvorte všetky okná. Odpojte kábel USB a vložte do počítača

zelený disk CD HP Photosmart. Ďalšie pokyny nájdete v Časti A.

Probléma: (Csak Windows esetén) Megjelenik a Microsoft Hardver hozzáadása képernyő. Teendő: Zárjon be minden ablakot. Húzza ki az USB-kábelt, és

helyezze be a zöld HP Photosmart CD-t. Olvassa el az **A szakaszban** leírtakat.

- Sorun: HP Photosmart yazılımını yüklerken Printer Not Found (Yazıcı Bulunamadı) hata mesajını görüyorsunuz. Çözüm:
  - HP Photosmart ağınıza bağlanmamış olabilir. HP Photosmart, yönlendirici ve bilgisayarınız arasındaki tüm kablo bağlantılarını kontrol edin.
  - Bilgisayarınızda çalışması muhtemel güvenlik duvarı, virüsten koruma veya casus yazılım önleyici yazılımları geçici olarak kapatmayı deneyin.

**Problém:** Při instalaci softwaru HP Photosmart se zobrazí chybová zpráva Tiskárna nebyla nalezena. Akce:

- Tiskárna HP Photosmart možná není připojena k síti. Zkontrolujte všechny spoje kabelů mezi tiskárnou HP Photosmart, směrovačem a počítačem.
- Zkuste dočasně zakázat všechny brány firewall a antispywarové a antivirové programy, které aktuálně mohou být v počítači spuštěny.

**Problém:** V priebehu inštalácie softvéru zariadenia HP Photosmart sa zobrazí správa **Printer Not Found** (Tlačiareň sa nenašla).

**Riešenie:** 

- Zariadenie HP Photosmart možno nie je pripojené k sieti. Skontrolujte všetky pripojenia káblov medzi zariadením HP Photosmart, smerovačom a počítačom.
- Skúste dočasne vypnúť všetky brány firewall, antivírusové aplikácie a aplikácie proti škodlivému softvéru, ktoré sú aktuálne spustené v počítači.

Probléma: A HP Photosmart szoftver telepítése közben megjelenik a Nyomtató nem található üzenet. Teendő:

- Lehet, hogy a HP Photosmart nincs csatlakoztatva a hálózatra. Ellenőrizze a kábelkapcsolatokat a HP Photosmart, az útválasztó és a PC között.
- Ideiglenesen tiltsa le a számítógépén futó vírusok és kémprogramok elleni alkalmazásokat (ha vannak ilyenek).

© 2007 Hewlett-Packard Development Company, L.P.

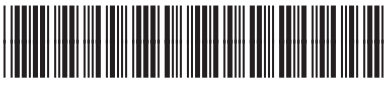

HU